## Estudo da função $y = ax^2$ , $a \neq 0$ Influência do parâmetro a

Esboçar o gráfico de funções definidas por  $y = ax^2$ ,  $a \neq 0$  interpretando geometricamente o valor de *a* e analisar a sua influência no gráfico da função, em particular, no sentido da concavidade e na abertura da parábola.

- 1. Abre a aplicação GeoGebra Calculadora Gráfica.
- **2.** Insere a expressão  $y = a x^2$ .
- **3.** Altera o valor do parâmetro *a*, recorrendo ao seletor que surge na janela de álgebra.
- **4.** Para cada um desses valores, a representação gráfica da função sofrerá alterações. Identifica a influência do parâmetro *a*, na representação gráfica da função se:
  - *a* > 0
  - *a* < 0
- 5. Indica de que forma a abertura da parábola é influenciada pelo valor do parâmetro a se:
  - *a* > 0
  - *a* < 0
- 6. O que têm as funções representadas em comum?

**Desafio:** Descobre onde está a maior parábola em Portugal. ③ Identifica outros locais onde as podemos encontrar...